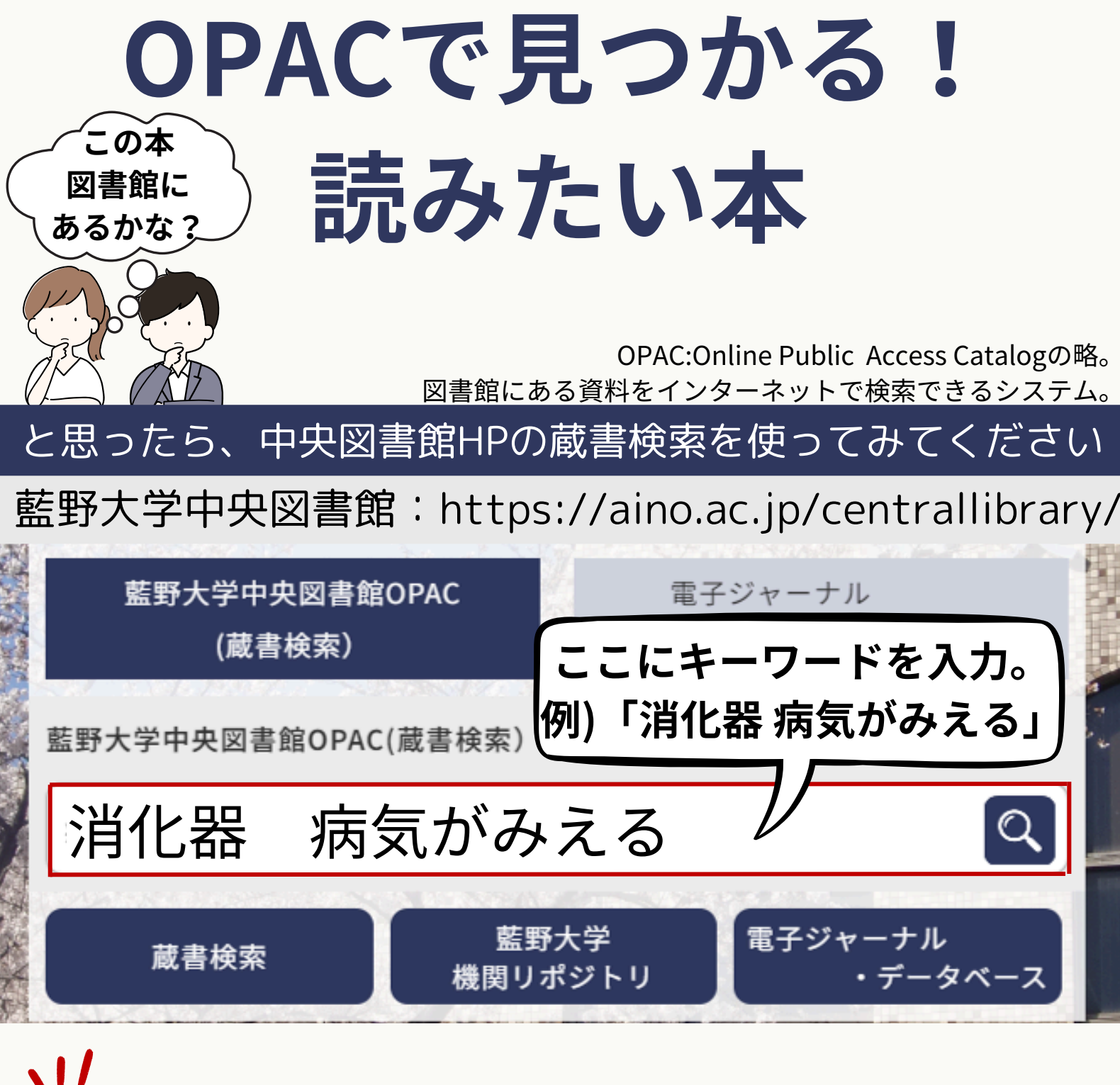

## Check Point

本のタイトルや著者名など、様々なキーワードを入力して ください。

## 一文字でも誤字があると正しく検索結果が出ません 思うような結果が出なければ、ひらがなやカタカナのみでの 検索をおススメします。 検索例の「病気がみえる」は、「病気が見える」と入力しても 検索結果に出てきません。

## 検索結果を見てみましょう

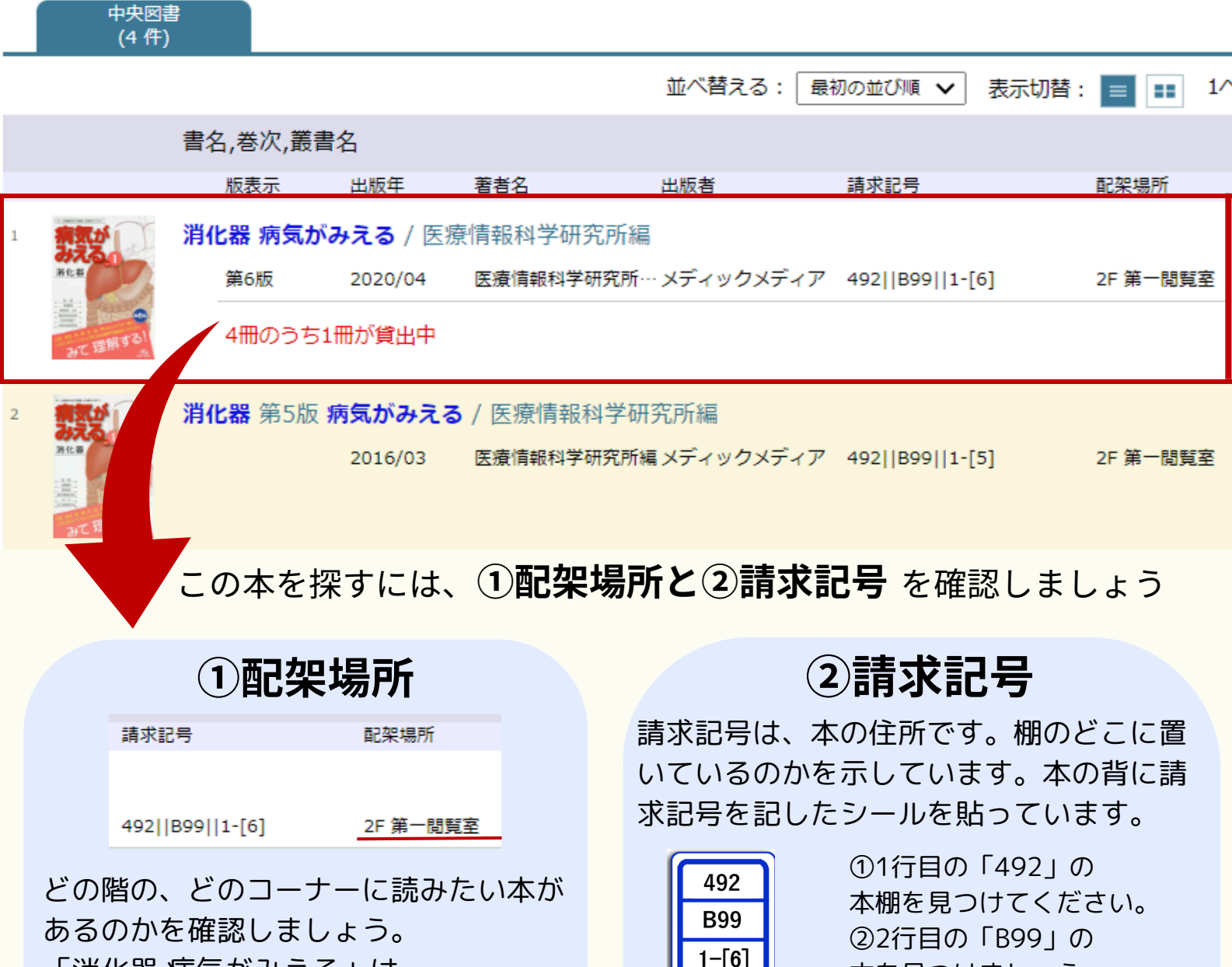

本の並び方は

左から右く

「消化器 病気がみえる」は

「2階第一閲覧室」に置いています。

## 版数について

版(はん/edition)とは、本のバージョンのこと です。版数により、その本が最初のバージョ ンなのか、更新されたバージョンなのかがわ かります。本の背に貼っている請求記号3段目 の、[]内の数字が版数です。

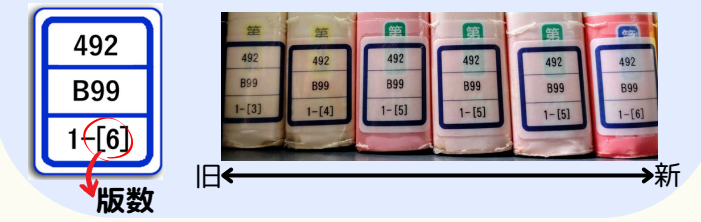

本は左から右へ 番号順+アルファベット順に 並んでいます。 また当館の独自ルールとして、 先にシリーズものを並べて います。

本を見つけましょう。

案内板があります。

書棚の側面に左図のような

請求記号と照合してください。

探してみても読みたい本が見つからない場合は、 図書館スタッフまでお気軽にお声がけください。 2024年9月 藍野大学中央図書館